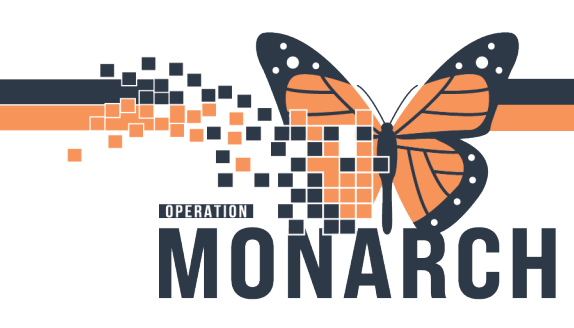

## CARE AWARE OVERVIEW HOSPITAL INFORMATION SYSTEM (HIS)

## EVS, HOUSEKEEPING AND PATIENT TRANSPORT STAFF

1. To access CareAware Patient Flow, select the CareAware Patient Flow icon on your mobile device. This prompts you with a log-in screen.

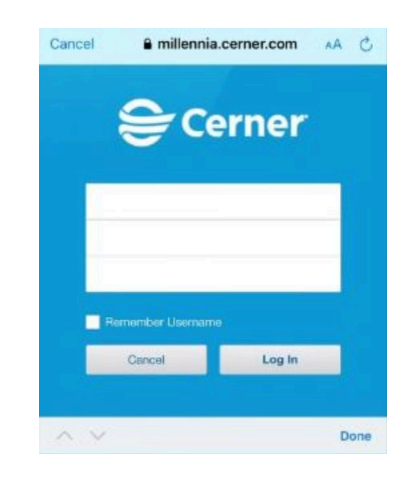

2. Once you log in, the Status indicator is set to available. The Status indicator turns green.

## CareAware Patient Flow

Mode of Transport: Wheelchair

| Transporter (1)                                                                                  | $\checkmark$ |
|--------------------------------------------------------------------------------------------------|--------------|
| Sched: 09/09/2022 09:11 CDT                                                                      | Routine      |
| <b>SPADE, LEWIS</b><br>DOB: 2/9/47<br>Sex: Male<br>MRN: 14836<br>FIN: 440298<br>Attributes: None | Requested    |
| FROM: BW 7 West-763, 1<br>TO: BW CT                                                              |              |

3. When a job displays on your device, you will hear a ding to when you receive a new notification . Your screen will have a visible notification that you received a job. Upon unlocking the device, you can see the specific details for the job.

niagarahealth

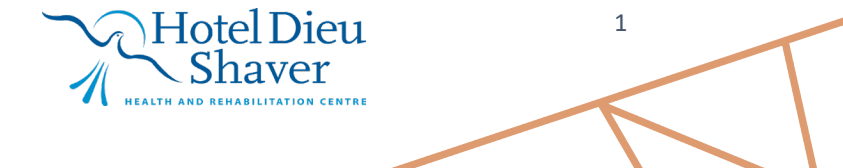